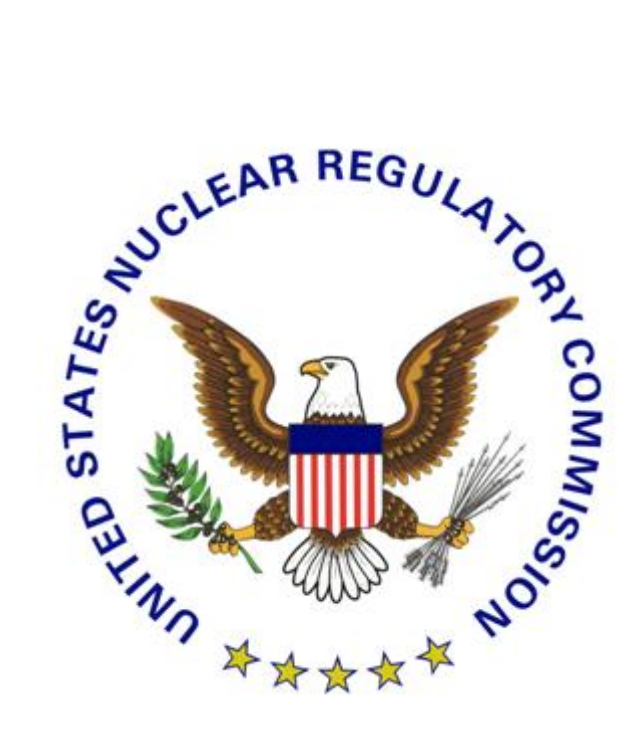

# U.S. Nuclear Regulatory Commission Authentication and Credentialing Services

# NRC Level 1 Credentialing Enrollment Guide

Version 3.1

March 5, 2015

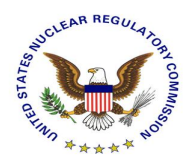

### **Revision History**

| Version | Date            | Description                              | Author |
|---------|-----------------|------------------------------------------|--------|
| 1.0     | March 28, 2011  | Initial draft                            |        |
|         | August 12, 2013 | Updated to reflect new hosting look/feel |        |
| 2.0     |                 | and new enrollment engine                |        |
| 3.0     | February 24,    | Added new section about OTP              |        |
|         | 2015            | credentials and remote proofing          |        |
| 3.1     | March 5, 2015   | Minor updates                            |        |

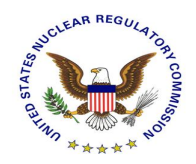

### **Table of Contents**

| 1. | Introduction                  | . 3 |
|----|-------------------------------|-----|
|    |                               |     |
| 2. | Credential Enrollment Process | .4  |
|    |                               |     |
| 3. | Support                       | . 8 |

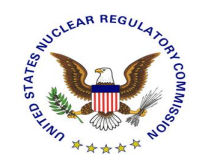

### 1. Introduction

This document serves as a User Guide for the Nuclear Regulatory Commission (NRC) external partners that have a need to use NRC's secure web based applications. More specifically, it describes the process through which an applicant can request a Level 1 digital credential using NRC's web based credential enrollment system.

Once the applicant has obtained a digital credential, it can be used to access NRC's secure web based applications directly over the Internet.

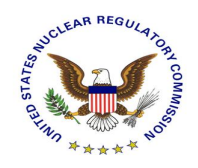

### 2. Credential Enrollment Process

This section takes the applicant through the NRC web based credential enrollment system for the purposes of requesting a Level 1 digital credential. It assumes that the applicant has completed the application specific credential enrollment step and has been forwarded to the NRC External Credentialing Service and details the remaining steps required to complete the enrollment process. Each necessary screen is captured with an explanation of what the applicant is to comply with on each screen.

- 1. Use Microsoft Internet Explorer web browser to go to the enrollment site for the NRC application for which you are requesting access. Initiate the request for access following that application's specified process.
- 2. Once you've reached the appropriate point in the application's enrollment process you will be redirected to the NRC's External Credentialing Service and be presented with a prepopulated form an example of which is depicted below.

**NOTE**: All data that was prepopulated in this form is read-only. If changes are required please contact the support desk of the NRC application to which you are requesting access to have the information updated and then reinitiate the enrollment process.

| Digital Creder                    | ntial Request - Registra                | tion Informat   | tion                      |                       |            |         |
|-----------------------------------|-----------------------------------------|-----------------|---------------------------|-----------------------|------------|---------|
| Please enter the                  | following information and               | d then click Co | <i>ntinue</i> to go to ne | xt screen.            |            |         |
| First Na                          | me: Waylon                              | * Middle:       | J Last:                   | Smithers              | *          | Suffix: |
| i Company Na                      | me: MyOrg                               |                 |                           |                       |            |         |
| i Business Em                     | ecsI1.test@ft.ctf.nrc.gov               | * i Com         | ipany Phone Number:       | 512-882-7556          | Extension: |         |
| i Credential Ty                   | pe: One Time Password - Mol             | oile Token 🗸 *  | Which Credential          | type should I select? |            |         |
| i Create Passwo                   | ord:                                    | *               |                           |                       |            |         |
| Confirm Passwo                    | ord:                                    | *               |                           |                       |            |         |
| Authentication<br>Please answer t | Questions<br>he following questions, An | swers will be a | utomatically conv         | verted to upper-case  | ð.         |         |
| Security Question<br>1:           | In what town was your first job         | 0?              | <b>∨</b> * Sp             | oringfield            |            | *       |
| Security Question<br>2:           | What street did you live on in          | third grade??   | <b>∨</b> * St             | alvey                 |            | +       |
|                                   | Simpson                                 |                 |                           |                       |            | ^       |
| i Applicant<br>Notes:             |                                         |                 |                           |                       |            |         |

- 3. Complete the remaining required fields:
  - A. Create Password Please create a password that will be used now and throughout the entire lifespan of your digital credential. Enter that password in the "Create Password" field and enter the exact same password in the "Confirm Password" field.

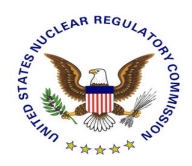

Remember this password as you will need it in the weeks to come when your credentials are actually issued to you. Please be certain to protect the password and do not share it with anyone. The password you create must follow these requirements:

- The password is case sensitive
- The password must have a minimum length of 12 characters
- The password must have a least one upper case letter
- The password must have a least one lower case letter
- The password must have a least one special character
- The password must have a least one number
- The password must not contain more than two repeating characters
- B. Authentication Questions please select two security questions from the provided list and provide the appropriate answers. Please make a note of these answers as they will be used to authenticate you in the future should you forget your password to the NRC's External Credential Service website.
- Enrollment Confirmation Please review the information as it was captured to ensure correctness. To make any required adjustments click the "BACK" button and then resubmit keep in mind that all pre-populated data is read-only at this point. To submit and continue the enrollment process click "SUBMIT". To cancel the credential enrollment process click "CANCEL".

| Digital Credential Request - Confirmation             |                                                                                                  |  |  |  |  |  |  |  |  |
|-------------------------------------------------------|--------------------------------------------------------------------------------------------------|--|--|--|--|--|--|--|--|
| Please click on Submit button to submit your request. |                                                                                                  |  |  |  |  |  |  |  |  |
| Registration Information                              |                                                                                                  |  |  |  |  |  |  |  |  |
| Full Name:                                            | Waylon J Smithers                                                                                |  |  |  |  |  |  |  |  |
| Company Name:                                         | MyOrg                                                                                            |  |  |  |  |  |  |  |  |
| Business Email:                                       | ecsl1.test@ft.ctf.nrc.gov                                                                        |  |  |  |  |  |  |  |  |
| Company Phone Number:                                 | 512-882-7556                                                                                     |  |  |  |  |  |  |  |  |
| Credential Type:                                      | One Time Password - Mobile Token                                                                 |  |  |  |  |  |  |  |  |
| Security Question 1:                                  | Question: In what town was your first job?                                                       |  |  |  |  |  |  |  |  |
| Security Question 2:                                  | Answer: Springfield<br>Question: What street did you live on in third grade??<br>Answer: Stalvey |  |  |  |  |  |  |  |  |
| Applicant Notes:                                      | Simpson                                                                                          |  |  |  |  |  |  |  |  |
| Back Sub                                              | mit Cancel Print                                                                                 |  |  |  |  |  |  |  |  |

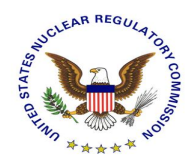

### 5. Review the confirmation screen and click "DONE"

#### **Request Submission Acknowledgement**

Your request for a NRC One Time Password - Mobile Token credential was successfully submitted. The request has been forwarded for additional processing and you will be notified via email of its progress within 10 business days.

If you have any questions, please contact the Support Center for your NRC application: External Credential Service Level 1 Email - icodmpki.support@ft.ctf.nrc.gov Telephone - 202-345-1234

Thank you,

NRC Identity, Credential, and Access Management Services

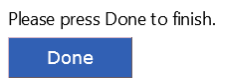

6. Upon completing the above enrollment process the below confirmation email is sent to the applicant and the approval process begin.

| 🥞 Your Red                  | 🖁 Your Request for a NRC Credential was Submitted Successfully - Thunderbird |                            |                        |               |           |           |             |                  |              |           |         |   |  |  |  |  |  |
|-----------------------------|------------------------------------------------------------------------------|----------------------------|------------------------|---------------|-----------|-----------|-------------|------------------|--------------|-----------|---------|---|--|--|--|--|--|
| <u>File E</u> dit           | <u>V</u> iew                                                                 | <u>G</u> o <u>M</u> essage | <u>T</u> ools <u>H</u> | lelp          |           |           |             |                  |              |           |         |   |  |  |  |  |  |
| Get Mail                    | Write                                                                        | Address Book               | Reply                  | Reply All     | Forward   | ∭~<br>Tag | X<br>Delete | <b>b</b><br>Junk | 😽 🔸<br>Print | G<br>Back | Forward | Ŧ |  |  |  |  |  |
| <ul> <li>Subject</li> </ul> | ct: You                                                                      | r Request for a            | NRC Cred               | ential was    | Submitted | Successfu | lly         |                  |              |           |         |   |  |  |  |  |  |
| From                        | n: <u>OTP</u>                                                                | ObMailProfile <0           | PDbMailPro             | file@ft.ctf.n | rc.qov>   |           |             |                  |              |           |         |   |  |  |  |  |  |
| Reply-T                     | o: OTPI                                                                      | ObMailProfile@ft.          | nrc.gov                |               |           |           |             |                  |              |           |         |   |  |  |  |  |  |
| Dat                         | e: 3:46                                                                      | PM                         |                        |               |           |           |             |                  |              |           |         |   |  |  |  |  |  |
| т                           | To: eleaf.test@ft.ctf.mc.goy                                                 |                            |                        |               |           |           |             |                  |              |           |         |   |  |  |  |  |  |
| Dear eieg                   | f test,                                                                      |                            |                        |               |           |           |             |                  |              |           |         |   |  |  |  |  |  |

Your request for a NRC Software Digital Certificate credential was successfully submitted. The request has been forwarded for additional processing and you will be notified via email of its progress.

Note: This is an auto-generated email from NRC External Credential Service. Please do not reply to this email.

Thank you,

NRC Identity, Credential, and Access Management Services

7. Once approval has been granted the applicant will receive an approval email with further instructions on how to obtain their level one digital certificate.

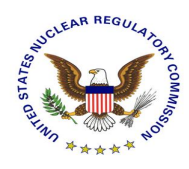

| 🥞 Credential                                                                               | Request Appro                                                                         | val Notificatio     | n - eiegf test | - Thunderbird        |             |                   |     |                  |  |
|--------------------------------------------------------------------------------------------|---------------------------------------------------------------------------------------|---------------------|----------------|----------------------|-------------|-------------------|-----|------------------|--|
| Ele Edit y                                                                                 | jew <u>G</u> o Mess                                                                   | age <u>T</u> ools E | jelp           |                      |             |                   |     |                  |  |
| Get Mail                                                                                   | Vrite Address E                                                                       | Book Reply          | Reply All Fo   | orward Tag           | ×<br>Delete | 👌 🛸<br>Junk Print | - G | - 😜 -<br>Forward |  |
| <ul> <li>Subject:</li> <li>From:</li> <li>Reply-To:</li> <li>Date:</li> <li>To:</li> </ul> | Credential Rec<br>OTPObMailProfile<br>OTPObMailProfile<br>3:53 PM<br>eleof.test@ft.ct | quest Approva<br><  | l Notification | - eiegf test<br>10V≥ |             |                   |     |                  |  |
| Dear eiegf t                                                                               | est,                                                                                  |                     |                |                      |             |                   |     |                  |  |

Congratulations!

Your request for a NRC Software Digital Certificate digital credential has been completely approved by the NRC.

Your Approval Code in the process of activating your credential.

- Please visit our website <u>NRC External Credential Service</u> to collect your certificate.
- Once your credential has been collected you will be able to access the NRC application to which you requested access.

Please note that your login for the NRC External Credential Service is ext0006. Please use the password selected by you during the initial request submission.

Note: This is an auto-generated email from NRC External Credential Service. Please do not reply to this email.

Thank you,

NRC Identity, Credential, and Access Management Services

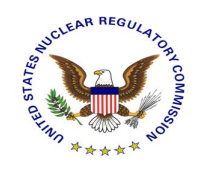

## 3. Support

Please visit the appropriate support resources for help and troubleshooting:

- 1. User Guides located at <u>https://pki.nrc.gov/ecs/guides.html</u>
- 2. Application Support Desks
- a. Integrated Source Management Portfolio (ISMP) Phone: 877-671-6787 eMail: ISMPHelp.Resource@nrc.gov
- b. Electronic Submittal (EIE)
   Phone: 866-672-7640
   eMail: Meta\_System\_Help\_Desk.Resource@nrc.gov